# Step 1: Log into your <u>P&A Group Portal</u> or the P&A App

# Step 2: Under the Quick Links Section, select Upload Claim/Documentation

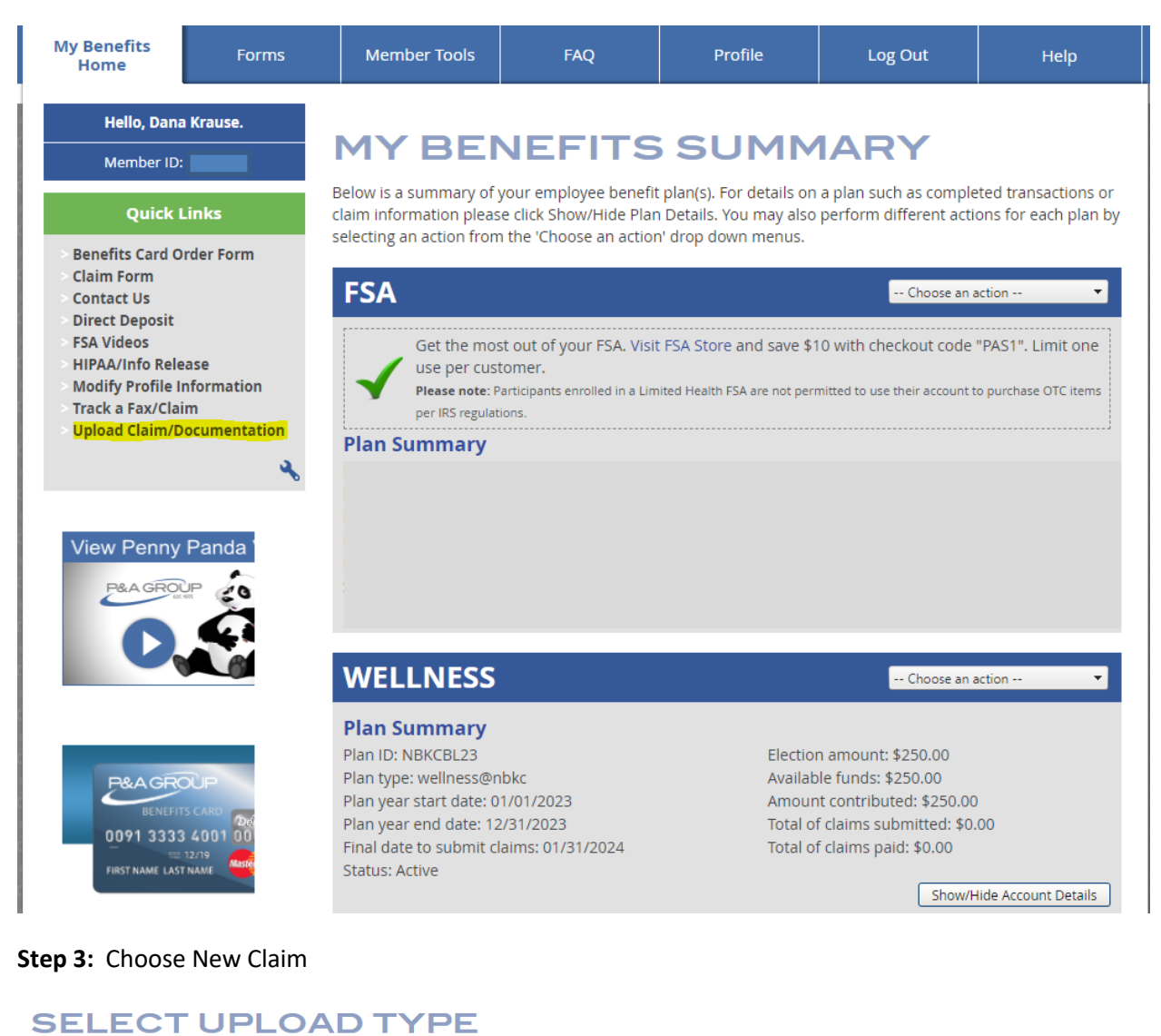

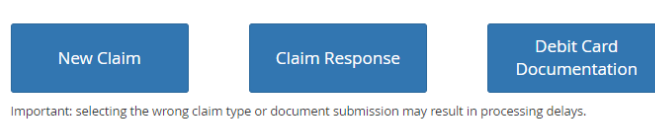

# Step 4: Choose NBKC BANK LIFESTYLE ACCOUNTS 2023 – wellness@nbkc

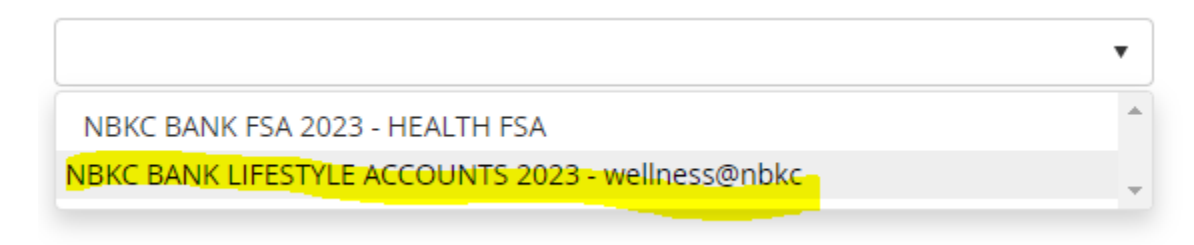

Step 5: Enter Service Date Range (the date(s) you purchased your item(s)) and click Continue

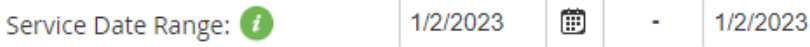

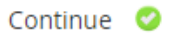

Ē

### Step 6: Enter amount of claim and click Continue

| Service Date Range:                                 | 1/2/2023     | <b>:::</b> | -         | 1/2/2023           |     |        | 📀 Go B   | ack |
|-----------------------------------------------------|--------------|------------|-----------|--------------------|-----|--------|----------|-----|
| Enter in the total amount requested for this claim: |              |            |           |                    |     | *<br>* | Continue | 0   |
| Step 7: Click Browse Files to upl                   | oad the rece | ipt aı     | nd then o | click <b>Conti</b> | nue |        |          |     |

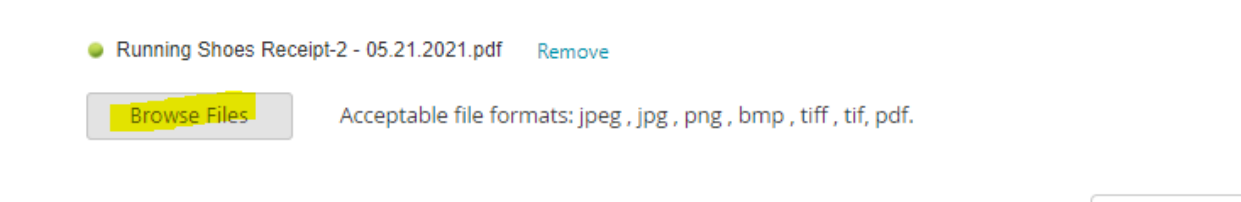

Step 8: If you have any other claims to add, choose Add Another Claim. If not, click Submit Claim.

Continue

# UPLOAD SUMMARY

The items below are ready to be submitted as a claim. If this is the only item you are submitting for reimbursement, please click "**Submit Claim**". You can also add additional claims to this submission by clicking "**Add Another Claim**" or delete a claim from this submission using the  $\bigcirc$  icon.

#### Claim Type: New Claim

| C Refrest                                         |              |                |     |  |  |  |  |  |
|---------------------------------------------------|--------------|----------------|-----|--|--|--|--|--|
| Account                                           | Amount       | Attachments    |     |  |  |  |  |  |
| NBKC BANK LIFESTYLE ACCOUNTS 2023 - wellness@nbkc | \$250.00     | 1              | •   |  |  |  |  |  |
| Add Another Claim 📀                               | Cancel Claim | B Submit Claim | ו 🥝 |  |  |  |  |  |